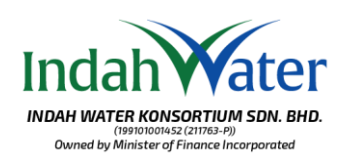

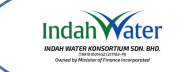

Visit our page at https://customerportal.iwk.com.my/ and log in using your credentials. If you haven't registered on the Customer Portal yet, please proceed with the registration.

Layari laman sesawang di https://customerportal.iwk.com.my/ dan terus log masuk dengan kata laluan anda. Pastikan anda sudah daftar Portal Pelanggan dan sekiranya belum, sila teruskan dengan pendaftaran Portal Pelanggan.

## Member Account

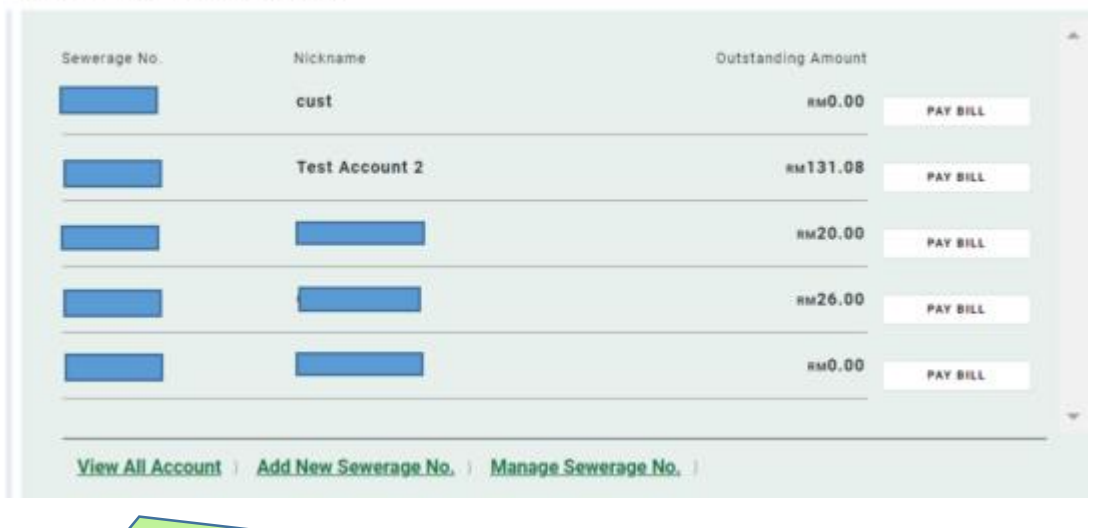

1. Click 'View All Account' to be routed to 'Manage Sewerage Account' page Klik pada 'View All Account' untuk dihala ke halaman 'Manage Sewerage Account'

| 3<br>Sewerage No. Nick<br>Tes          | name<br>at Account 2          | Ownership<br>Other      |                                                 | Amount<br>mi 131.08 | × |
|----------------------------------------|-------------------------------|-------------------------|-------------------------------------------------|---------------------|---|
|                                        |                               |                         |                                                 | PAY BLL             |   |
| Account Statement<br>REQUERT STATEMENT | Transaction History<br>VIEW H | e-Bill Status<br>Status | Not yet Register<br>e Sill registered Available | SUBSCRIPT COLL      |   |
| 2. Click 'View<br>Klik 'View I         | History'<br>History'          |                         |                                                 |                     |   |

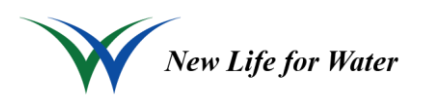

## **Guide to Transaction History and Copy Bill**

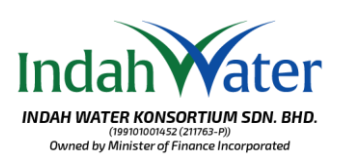

| TRANSACTION HISTORY                                                                                                    |                      |                | ×                       |  |  |  |  |
|----------------------------------------------------------------------------------------------------|----------------------|----------------|-------------------------|--|--|--|--|
| SEWERAGE ACCOUNT NO.                                                                                                    |                      |                |                         |  |  |  |  |
| Transaction Type Payment                                                                                                    | Date:<br>09 Mar 2024 | Reference No.: | Amount (RM):<br>-132.00 |  |  |  |  |
| Billing                                                                                                    | 23 Jan 2024          | 4 🛼            | 72.00                   |  |  |  |  |
| Billing                                                                                                    | 10 Jul 2023          | z 7 🛼          | 60.00                   |  |  |  |  |
|                                                                                                    |                      |                | CLOSE                   |  |  |  |  |
| <ul> <li>3. 'Transaction History' will display the Billings and Payments made within 12 months.<br/>You may also download the Copy Bills.<br/>'Transaction History' akan memaparkan Bil dan Bayaran yang dibuat dalam tempoh<br/>12 bulan.<br/>Muat turun salinan Bill juga boleh dilakukan di sini.</li> </ul> |                      |                |                         |  |  |  |  |

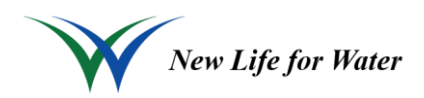